## SET CAMERA BUTTON TO WORK WITH SIMON

This should make the tablet's camera button work with SIMON. If you want the camera to work outside of SIMON, you have to put these settings back to their defaults.

1. On the Desktop, Double Click on the Motion Dashboard

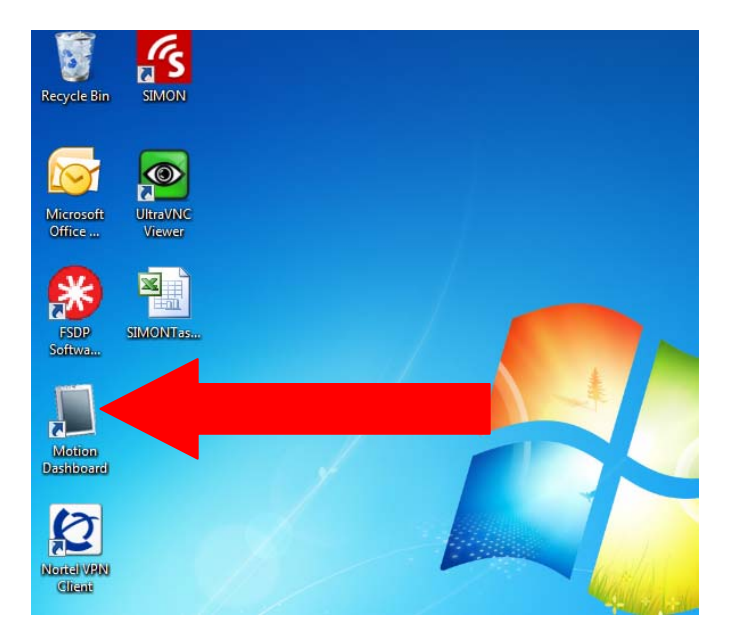

2. On that Window, click on the Pen & Tablet button on the left side of the window

| Motion Dashboard | _ = <b>X</b>                                             |
|------------------|----------------------------------------------------------|
| Display          | Motion                                                   |
| Display          | Rotate Screen Display Settings                           |
| Pen & Tablet     |                                                          |
| Power            | Dim   Bright                                             |
| 🔒 Security       | Display Scheme:                                          |
|                  | To extend battery life, dim display after. idle 30 min 💌 |

3. Click on the Tablet PC Settings button

| Motion Dashboard |                     |                     | _ = x    |  |
|------------------|---------------------|---------------------|----------|--|
| Pen & Tabl       | et                  |                     | Motion   |  |
|                  |                     |                     |          |  |
| Display          | Pen:                | Pen & Input Devices |          |  |
| Audio            |                     |                     |          |  |
| Pen & Tablet     | Tablet:             | Tablet PC Settings  |          |  |
| 💮 Wireless       | Digitizer:          | Calibrate Digitizer |          |  |
| Power            |                     |                     |          |  |
| Security         | Fingerprint Reader: | Navigation Settings |          |  |
|                  | Other Devices       |                     | 1        |  |
|                  |                     |                     |          |  |
|                  | Enabl               | le RFID Reader      |          |  |
|                  | Enabl               | le Bar Code Scanner |          |  |
|                  |                     |                     | <b>W</b> |  |
|                  |                     |                     |          |  |

4. Click on the Buttons tab in the top, left corner of the window

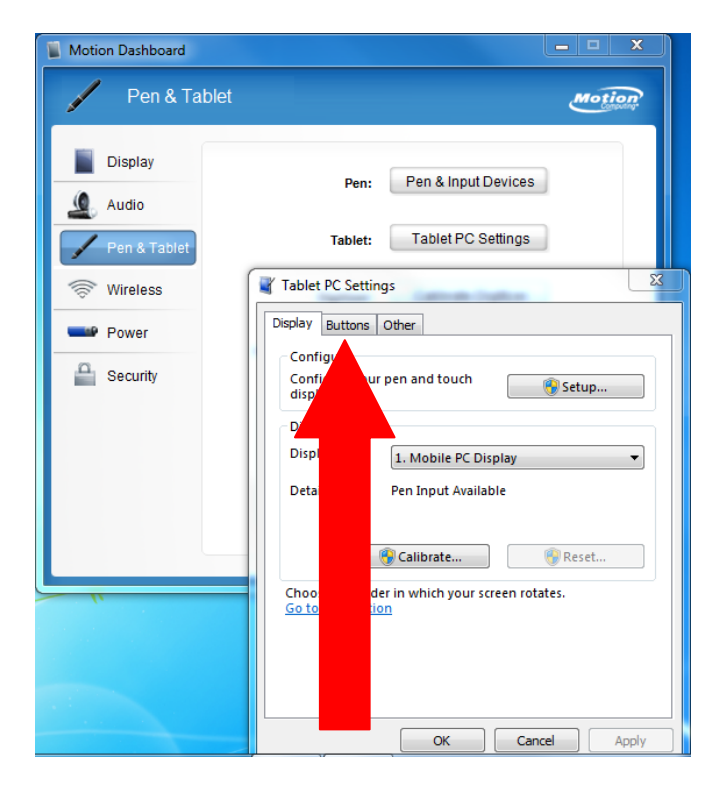

5. Scroll down in the window until 'Camera Button' is displayed in the Tablet Button column

| Tablet PC Settings          |                       | l                            | x |
|-----------------------------|-----------------------|------------------------------|---|
| Display Buttons O           | ther                  |                              |   |
| Button <u>s</u> ettings for | Primar                | y landscape                  | • |
| Button location:            | Detaile               | d view:                      |   |
| To change an action         | n associated with a t | -••<br>tablet button, tap th | e |
| Tablet button               | Press                 | Press and hold               | · |
| Enter Button                | Enter                 | (Repeat)                     |   |
| Camera Button               | F10                   | Show or hide                 |   |
| Barcode Button              | Start C:\Windo        | Show or hide                 |   |
| RFID Button                 | Start C:\Windo        | Show or hide                 | - |
|                             | <u>C</u> hange        | <u>R</u> eset                |   |
|                             |                       | Consul a                     |   |

6. Click the 'Change' button

| Tablet PC Settings                                                                            |  |
|-----------------------------------------------------------------------------------------------|--|
| Display Buttons Other                                                                         |  |
| Button <u>s</u> ettings for: Primary landscape                                                |  |
| Button location: Detailed view:                                                               |  |
| To change an action associated with a tablet button, tap the button name and then tap Change. |  |
| Tablet button Press Press and hold                                                            |  |
| Enter Button Enter (Repeat)                                                                   |  |
| Camera Button F10 Show or hide                                                                |  |
| Barcode Button Start C:\Windo Show or hide                                                    |  |
| RFID Button Start C:\Windo Show or hide 👻                                                     |  |
| <u>C</u> hange                                                                                |  |
| OK Cancel Apply                                                                               |  |

7. In the top field, click the Down Arrow and choose "Press a key or key combination"

| Tablet PC Settings                                                            |                                                                                                    |  |
|-------------------------------------------------------------------------------|----------------------------------------------------------------------------------------------------|--|
| Display Buttons Other                                                         |                                                                                                    |  |
| Button settings for: Primary la                                               | andscape                                                                                                   |  |
| Button location: Detailed                                                     | Tablet Button Actions                                                                                      |  |
|                                                                               | Select actions for the Camera Button button                                                                |  |
|                                                                               | Descrite a closes of the camera bactori bactori.                                                           |  |
|                                                                               | Settinas                                                                                                   |  |
| To change an action associated with a tab<br>button name and then tap Change. | Press the key or key combination you want to use when you<br>press this tablet button.                     |  |
| Tablet button Press F                                                         | Kevs: F10                                                                                                  |  |
| Enter Button Enter (                                                          |                                                                                                    |  |
| Camera Button F10 S                                                           | Clear                                                                                                    |  |
| Barcode Button Start C:\Windo S                                               |                                                                                                    |  |
| RFID Button Start C:\Windo S                                                  | The action is repeated when you press and hold the button. Or,<br>you can select a different action below. |  |
|                                                                               | Press and hold: Show or hide Windows Mobility Center 🔻                                                     |  |
| OK Ca                                                                         | Settings                                                                                                   |  |
|                                                                               | You do not need to change the settings for this action.                                                    |  |
|                                                                               |                                                                                                    |  |
|                                                                               | What is press and hold?                                                                                    |  |
|                                                                               | OK Cancel                                                                                                  |  |

8. In the Keys field, click in the field to bring up the tablet keyboard

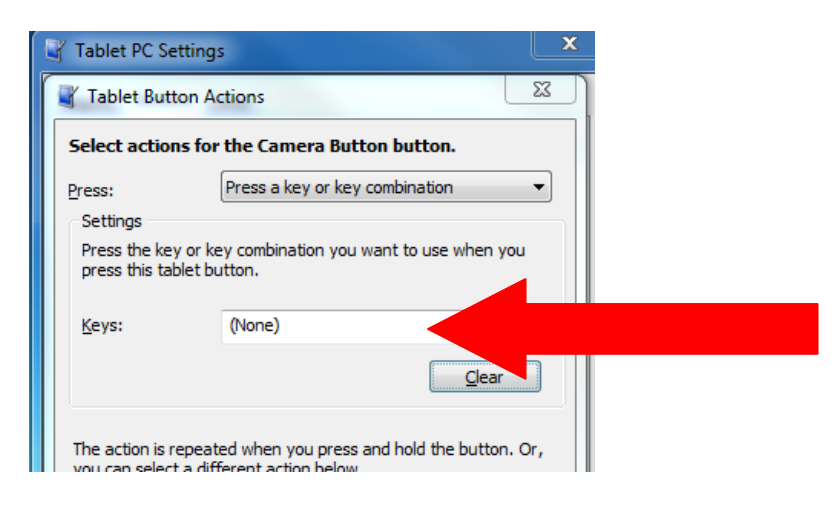

9. Click the "Fn" button in the lower right of the keyboard and then click the "F10" button on the top row of the tablet keyboard (if you do this while docked and using a mouse and external keyboard just press "F10"). The end result of your action should look like this.

| Tablet Button                                                       | Actions                                                               | 22       |
|---------------------------------------------------------------------|-----------------------------------------------------------------------|----------|
| Select actions f                                                    | or the Camera Button button.                                          |          |
| Press:                                                              | Press a key or key combination                                        | •        |
| Settings                                                            |                                                                       |          |
| Press the key or<br>press this tablet                               | key combination you want to use when you<br>button.                   |          |
| Keys:                                                               | F10                                                                   |          |
|                                                                     | Clear                                                                 |          |
| The action is repe<br>you can select a o<br>Press and <u>h</u> old: | ated when you press and hold the button. C<br>lifferent action below. | )r,<br>▼ |
| You do not need                                                     | to change the settings for this action.                               |          |
|                                                                     |                                                                       |          |
| What is press and                                                   | hold?<br>OK Cancel                                                    |          |

10. Click OK and OK to get back to the Motion Dashboard screen.

| Select action                                                                           | s for the Califera button t                                                                                                    | baccon.                                                                |                                 |
|-----------------------------------------------------------------------------------------|----------------------------------------------------------------------------------------------------|------------------------------------------------------------------------|---------------------------------|
| Press:                                                                                  | Press a key or key com                                                                                                    | bination 🔻                                                             |                                 |
| Settings                                                                                |                                                                                                    |                                                                        |                                 |
| Press the key                                                                           | or key combination you want                                                                                                    | t to use when you                                                      |                                 |
| press this tal                                                                          | let button.                                                                                                    |                                                                        | To wood builton for use of some |
|                                                                                         |                                                                                                    |                                                                        | To reset button for use of came |
| Keys:                                                                                   | F10                                                                                                    |                                                                        |                                 |
|                                                                                         |                                                                                                    |                                                                        | Outside of SIMON - click here   |
|                                                                                         |                                                                                                    |                                                                        |                                 |
|                                                                                         | (                                                                                                    | Clear                                                                  |                                 |
|                                                                                         |                                                                                                    | Clear                                                                  |                                 |
|                                                                                         |                                                                                                    | Clear                                                                  |                                 |
| The action is r                                                                         | epeated when you press and h                                                                                                   | Clear<br>hold the button. Or,                                          |                                 |
| The action is r<br>you can select                                                       | epeated when you press and l<br>a different action below.                                                                      | Clear<br>hold the button. Or,                                          |                                 |
| The action is r<br>you can select                                                       | epeated when you press and l<br>a different action below.                                                                      | Clear<br>hold the button. Or,                                          |                                 |
| The action is r<br>you can select<br>Press and <u>h</u> olo                             | epeated when you press and i<br>a different action below.<br>: Show or hide Windows i                                          | Clear<br>hold the button. Or,<br>Mobility Center                       |                                 |
| The action is r<br>you can select<br>Press and <u>h</u> olo<br>Settings                 | epeated when you press and la<br>a different action below.<br>: Show or hide Windows i                                         | Clear<br>hold the button. Or,<br>Mobility Center                       |                                 |
| The action is r<br>you can select<br>Press and <u>h</u> ok<br>Settings<br>You do not n  | epeated when you press and i<br>a different action below.<br>: Show or hide Windows i<br>seed to channe the settings for       | Clear<br>hold the button. Or,<br>Mobility Center                       |                                 |
| The action is r<br>you can select<br>Press and <u>h</u> ok<br>Settings<br>You do not n  | epeated when you press and I<br>a different action below.<br>: <u>Show or hide Windows I</u><br>eed to change the settings for | Clear<br>hold the button. Or,<br>Mobility Center                       |                                 |
| The action is r<br>you can select<br>Press and <u>h</u> ole<br>Settings<br>You do not n | epeated when you press and i<br>a different action below.<br>: Show or hide Windows I<br>sed to change the settings for        | hold the button. Or,<br>Mobility Center                                |                                 |
| The action is r<br>you can select<br>Press and <u>h</u> ok<br>Settings<br>You do not n  | epeated when you press and i<br>a different action below.<br>: Show or hide Windows i<br>ted to change the settings for        | Abdity Center                                                          |                                 |
| The action is r<br>you can select<br>Press and <u>h</u> ok<br>Settings<br>You do not n  | epeated when you press and I<br>a different action below.<br>: Show or hide Windows I<br>eed to change the settings for        | Clear<br>hold the button. Or,<br>Mobility Center                       |                                 |
| The action is r<br>you can select<br>Press and <u>h</u> ok<br>Settings<br>You do not n  | epeated when you press and 1<br>a different action below.<br>: Show or hide Windows<br>eed to change the settings for          | Clear<br>hold the button. Or,<br>Mobility Center                       |                                 |
| The action is r<br>you can select<br>Press and <u>h</u> old<br>Settings<br>You do not n | epeated when you press and i<br>a different action below.<br>: <u>Show or hide Windows</u><br>eed to change the settings for   | I clear<br>hold the button. Or,<br>Mobility Center V<br>r this action. |                                 |
| The action is r<br>you can select<br>Press and <u>h</u> ok<br>Settings<br>You do not n  | epeated when you press and i<br>a different action below.<br>: Show or hide Windows I<br>sed to change the settings for        | hold the button. Or,<br>Mobility Center                                |                                 |

11. To reset the camera button to use the camera independent of SIMON, navigate back to this panel and click the "Clear" button shown above with a circle around it.